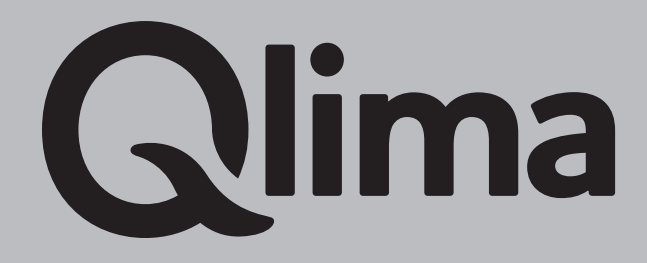

## PH 635

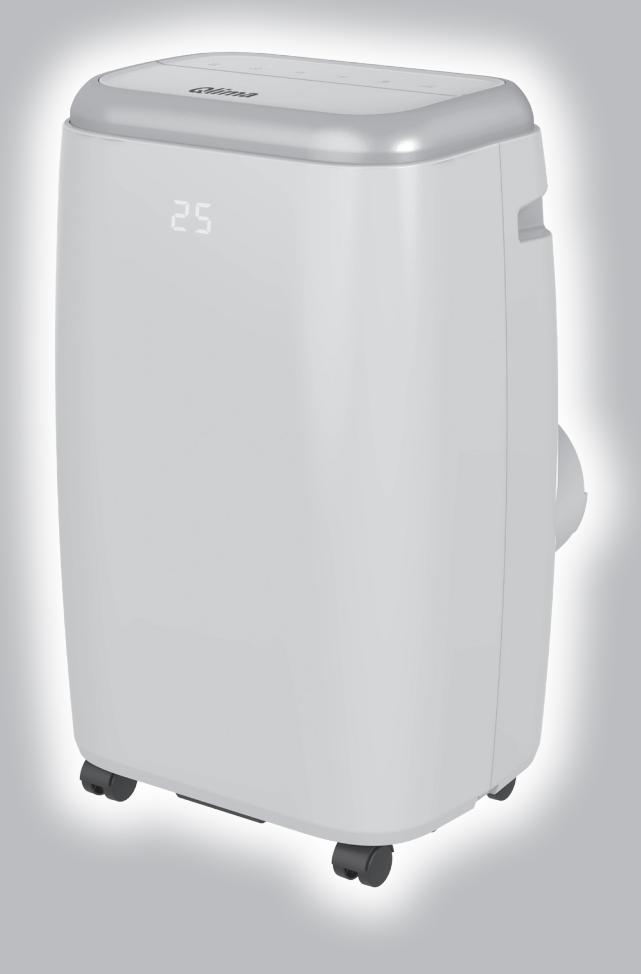

## Procedura Wifi

## CONFIGURAZIONE PH635 modalità "AP"

Se la configurazione automatica non riesce a collegare il condizionatore, provare a collegarlo utilizzando la modalità AP.

Per fare ciò deve essere premuto il tasto SPEED sull'apparecchio fino a quando non si sente un "BIP" ed il simbolo del wifi inizia a lampeggiare lentamente, successivamente procedere come segue:

- Avviare la procedura di aggiunta del condizionatore portatile facendo tap sull'icona evidenziata

| ň M                      |                                             | Voi) 🐨 .                                | 38% 🖨 11:2:                                   |
|--------------------------|---------------------------------------------|-----------------------------------------|-----------------------------------------------|
| < 1                      | Aggiungi ma                                 | nualmente                               | Sci 🔁                                         |
| Ingegnere<br>elettrico   | aria condizionata                           |                                         |                                               |
| Illuminazio<br>ne        |                                             |                                         |                                               |
| Sensore di<br>protezion  | Condizi<br>onatore<br>d'aria<br>(BLE+Wi-Fi) | Condizi<br>onatore<br>d'aria<br>(Wi-Fi) | Condizi<br>onatore<br>d'aria<br>(Zigbee)      |
| Grande<br>elettrodo      |                                             |                                         |                                               |
| Piccolo<br>elettrodo     | Condizi<br>onatore<br>d'aria<br>(NB-IoT)    | Portable Air<br>Conditioner<br>(WI-FI)  | Controller<br>aria<br>condizionata<br>(Wi-Fi) |
| Elettrodom<br>estico da  |                                             | frigorifero                             |                                               |
| Dispositivo<br>indossabi | •                                           |                                         |                                               |
| Video sorve<br>glianza   | Frigorifero<br>(BLE+Wi-Fi)                  | Frigorifero<br>(Wi-Fi)<br>Scaldabagno   | Frigorifero<br>(BLE)                          |
| Si ra<br>Attiv           | <b>accomanda d</b><br>vare il Bluetooth     | i attivare il Bli<br>per facilitare l'i | uet ><br>aggi                                 |

- Inserire la password della rete wifi ed andare avanti

| ₽ ĕ ¥                                                                                                  |            | 🛱 🗟 🚛 38% 🛢 11:22 |  |  |
|----------------------------------------------------------------------------------------------------|------------|-------------------|--|--|
| Annulla                                                                                                |            |                   |  |  |
| 6                                                                                                    |            |                   |  |  |
| Seleziona Rete Wi-Fi a 2,4<br>GHz e inserisci la password.                                             |            |                   |  |  |
| Se il WI-FI è impostato a 5 GHz,<br>configuralo a 2,4 GHz. Metodo comune di<br>impostazione del router |            |                   |  |  |
| ×W                                                                                                    | -Fi - 5Ghz |                   |  |  |
| ✓ Wi-F                                                                                                 | - 2.4Ghz   | ≙ 奈 (j)           |  |  |
|                                                                                                    |            |                   |  |  |
| ⇒ PVC                                                                                                  | Group      |                   |  |  |
| A Password                                                                                             |            |                   |  |  |
|                                                                                                    | Avanti     |                   |  |  |
|                                                                                                    | Avanti     |                   |  |  |

- Nella parte in alto a destra dello schermo selezionare la modalità AP

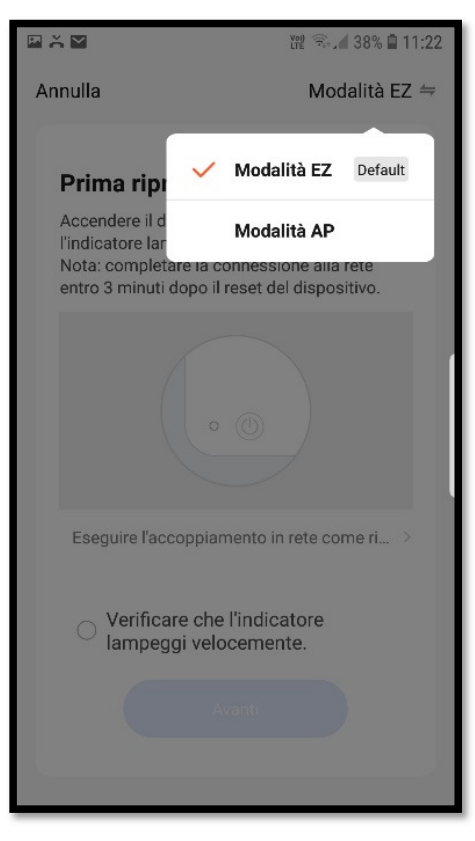

- Mettere il flag ed andare avanti

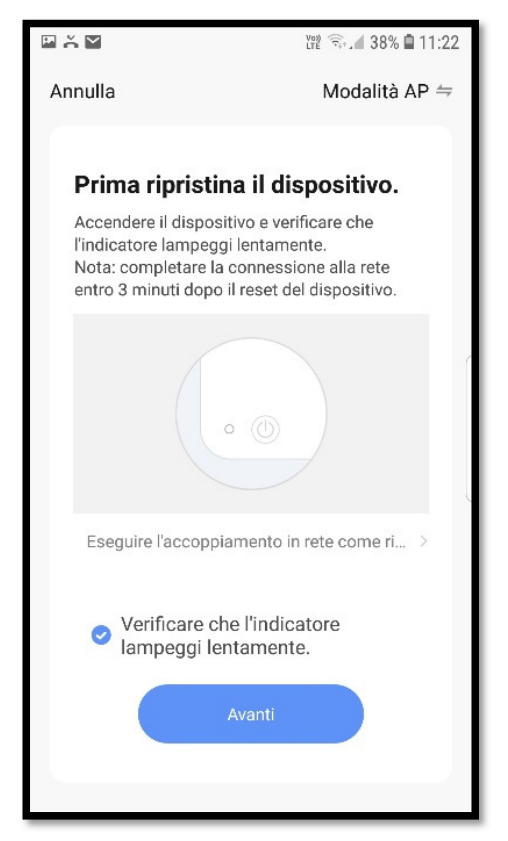

- Premere "CONNETTERE ORA" e selezionare una delle connessioni di seguito

| e ș                                                    | Ver 🗟 . 🖌 38% 🛢 11:23 |  |
|--------------------------------------------------------|-----------------------|--|
| Annulla                                                |                       |  |
| Connettere il telefon<br>Wi-Fi                         | o all'hotspot         |  |
| 1. Collegare il telefono all'hots<br>di seguito        | pot mostrato          |  |
| < WLAN                                                 |                       |  |
| My networks                                            |                       |  |
| <ul> <li>SmartLife-XXXX</li> </ul>                     | <b>∻</b> (i)          |  |
| ✓ SL-XXXX                                              | <b>≈</b> (j)          |  |
| 🗢 Tuya-Guest                                           |                       |  |
| 🗢 Tuya-Internet                                        |                       |  |
| 2. Tornare a questa app e co<br>aggiungere dispositivi | ntinuare ad           |  |
| Connettere C                                           | Ira                   |  |

- Selezionare la connessione che sarà apparsa tra quelle disponibili

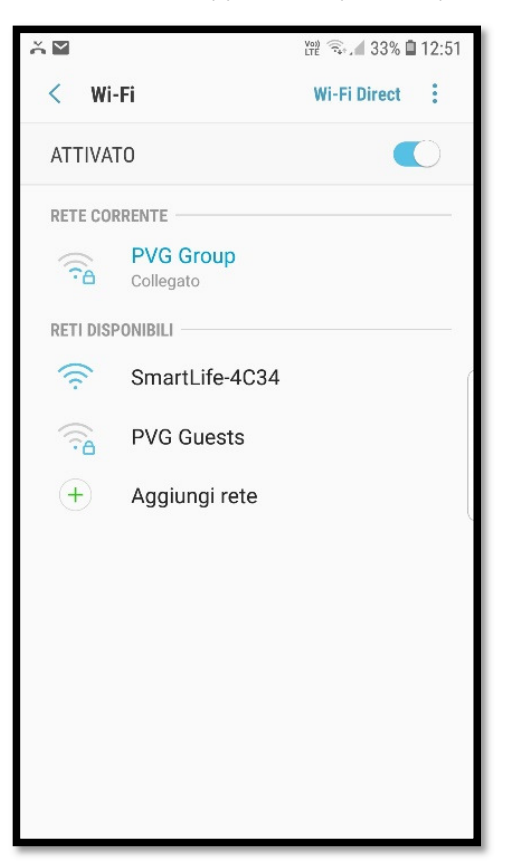

Tornare alla app SmarLlife che automaticamente inizierà a configurare il condizionatore.

Terminata la procedura di accoppiamento troverà il condizionatore tra gli apparecchi disponibili nella homepage dell'app.